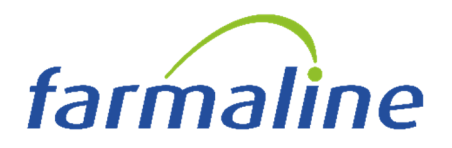

Fossano, 18 Settembre 2024

# **INVIO DATI PER IL 730 PRECOMPILATO**

# QUESTE ISTRUZIONI SONO SOLO PER IL CONTROLLO DEI DATI INVIATI

Dal 1° gennaio 2016, per legge (D.Lgs 175/2014), è obbligatorio inviare al Sistema Tessera Sanitaria (STS) i dati relativi alle spese detraibili (scontrini parlanti o fatture).

#### Scadenza importante :

Entro il **30 settembre 2024**, dovete trasmettere a SOGEI i dati degli scontrini fiscali e delle fatture emesse a persone fisiche per il periodo **gennaio 2024 – giugno 2024**.

#### Chi deve farlo?

Tutti gli esercizi commerciali, comprese **farmacie, parafarmacie e dispensari**, che abbiano emesso scontrini o fatture con il **codice fiscale del paziente** per spese detraibili.

# Cosa fare per verificare:

# ✓ NON INVIATE NULLA MANUALMENTE.

- ✓ SE NOTATE ERRORI, PERIODI MANCANTI O AVETE DUBBI, CONTATTATE L'ASSISTENZA PRIMA DI FARE QUALSIASI OPERAZIONE.
- ✓ CONTROLLATE CHE TUTTI I DATI RELATIVI AL PERIODO INDICATO SIANO STATI INVIATI CORRETTAMENTE.

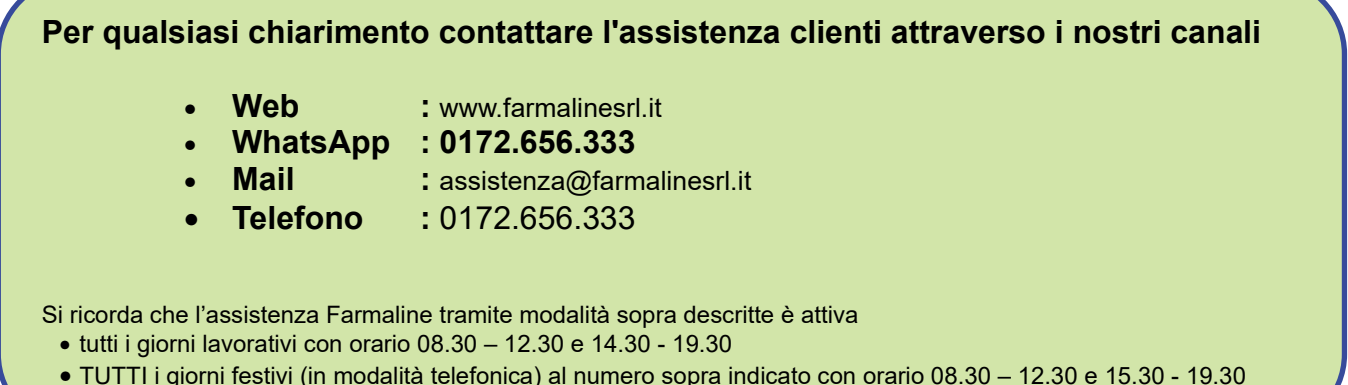

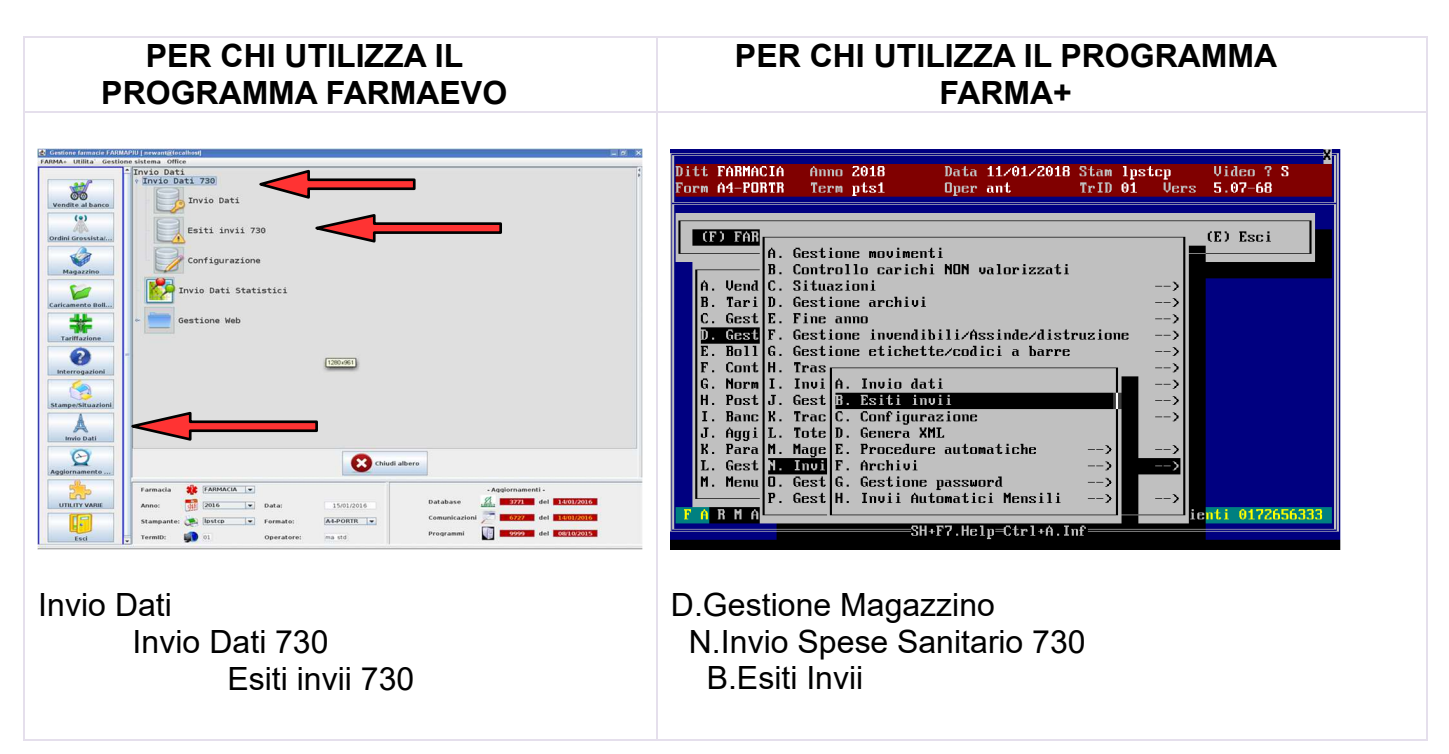

Verrà visualizzata una videata come in figura

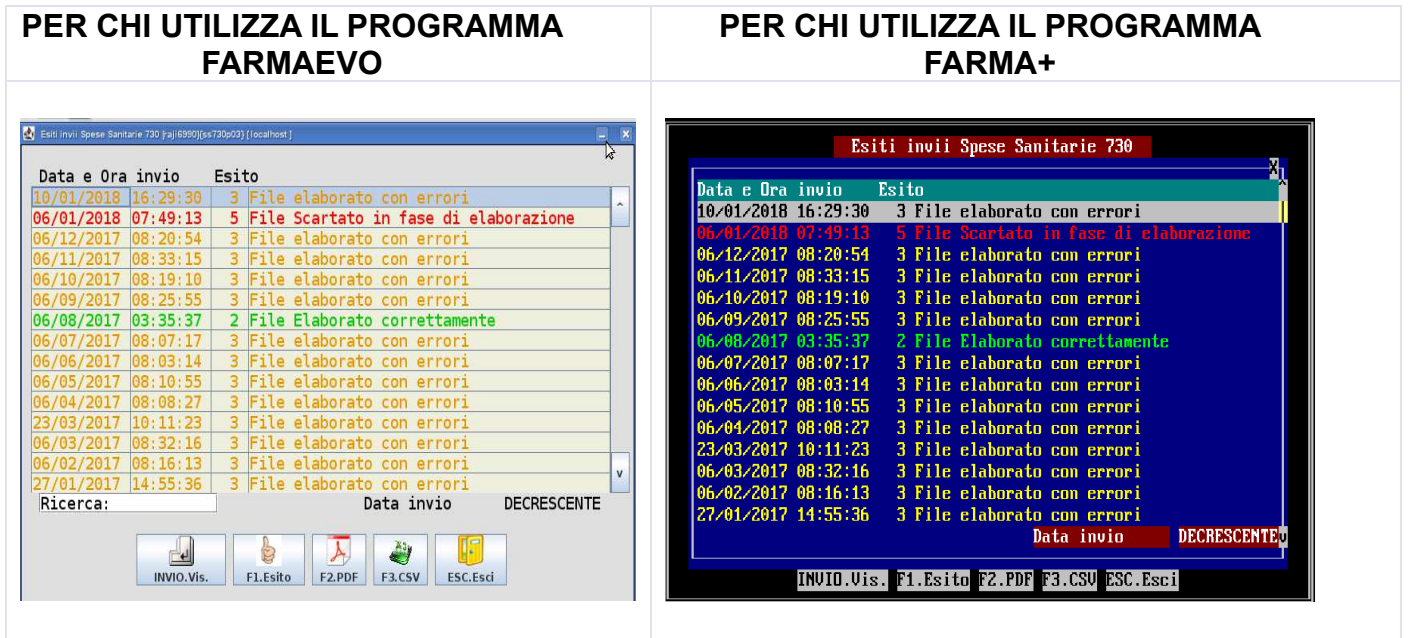

\*i valori evidenziati nelle immagini sono a puro titolo di esempio non inserite questi valori nel vostro gestionale

I dati visualizzati indicano :

- Data la data in cui è stata effettuata la richiesta di esito dell'invio
- **Ora** l'ora in cui è stata effettuata la richiesta di esito dell'invio
- Esito lo stato dell'invio
  - La riga **NERA/BIANCA** con esito 1 significa che il file è stato inviato, ma non è ancora arrivato l'esito della fornitura
  - La riga VERDE con esito 2 significa che l'invio effettuato è stato accettato completamente senza alcun tipo di scarto
  - La riga GIALLA con esito 3 significa che l'invio effettuato è stato accettato, ma al suo interno sono state inserite delle vendite scartate. (Vedi dettaglio fondo pagina)
  - La riga **ROSSA** con esito 5 indica che l'invio effettuato è stato completamente scartato. In questo caso contattare l'assistenza per la verifica

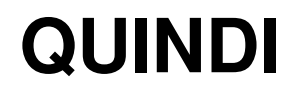

1. Verificare entrando su ogni singola riga dell'elenco con il tasto invio che sia stato spedito tutto il primo semestre 2024. Il periodo inviato è indicato nella maschera che verrà visualizzata (riquadro rosso)

| PER CHI UTILIZZA IL                                                                                                    | PER CHI UTILIZZA IL                                                                                                    |
|----------------------------------------------------------------------------------------------------|----------------------------------------------------------------------------------------------------|
| PROGRAMMA FARMAEVO                                                                                                    | PROGRAMMA FARMA+                                                                                                    |
| <pre>Protocollo 19010708115415269 UID Data/Ora invio 07/01/2019 08:11:54 Codice esito 3 Descrizione File elaborato con errori esito Invio da data 01/12/2018 0perazione I.Inserimento * N. docalti 8437 N. accolti 8437 N. errori 17</pre> | Esito invio Spese Sanitarie 730<br>Protocollo 19910708115415269 UID<br>Data/Ora invio 07/01/2019 08:11:54<br>Codice esito 3<br>Descrizione File elaborato con errori<br>esito<br>Invio da data 01/12/2018<br>a data 31/12/2018<br>Protocione<br>N. inviati 8481<br>N. accolti 8437<br>N. segnalati 27<br>N. errori 17<br>ESC.Esci |

\*i valori evidenziati nelle immagini sono a puro titolo di esempio non inserite questi valori nel vostro gestionale

- 2. Portare particolarmente attenzione all'elenco visualizzato se sono presenti delle righe evidenziate in
  - ROSSO perché indicano che la fornitura in oggetto è stata SCARTATA.
     In questo caso occorre verificare che esista un altro invio per lo stesso periodo accettato da SOGEI (VERDE o GIALLO).
     IN QUESTO CASO CONTATTARE L'ASSISTENZA PER LA VERIFICA DELL'INVIO.
  - GIALLO indica che la fornitura del periodo È STATA ACCETTATA, ma esistono degli errori che possono variare dal codice fiscale errato, al codice fiscale non presente in archivio, all'importo troppo alto etc.

3. Se si vuole visualizzare il dettaglio delle righe scartate della fornitura cliccare sul pulsante

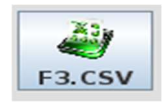

o digitare il tasto F3 da tastiera. Verrà richiesto il file CSV con il dettaglio delle righe scartate visualizzato come in figura

| PER CHI UTILIZZA IL PROGRAMMA<br>FARMAEVO                                                                                                    | PER CHI UTILIZZA IL PROGRAMMA<br>FARMA+                                                                                                    |
|----------------------------------------------------------------------------------------------------|----------------------------------------------------------------------------------------------------|
| C (root) [Leashwd]     Image: Control of Control of | 2016-01-20 16;28 Page 1<br>CF PROPRIETARIO; COD REGIONE; COD ASL; COD SSA; PARTITA IVA;<br>DATA EMISSIONE; DOCUMENTO FISCALE DISPOSITIVO; DOCUMENTO<br>FISCALE NUMERO; TIPO SPESA; CODICE ERRORE; DESCRIZIONE ERRORE<br>BBTMRZ54L19H501T;020;101;88888;01201200121;18/01/2016;101;2016000001;;S017;IDENT<br>DOCUMENTO FISCALE GIA' PRESENTE<br>BBTMRZ54L19H501T;020;101;88888;01201200121;15/01/2016;1;2016000013;;S017;IDENTIF<br>DOCUMENTO FISCALE GIA' PRESENTE |
| Filer/tmp/raj150258 Sh+F7.HELP_Stamp.Lpstcp_Pag 1 Lin 1 Col 1                                                                                                    |                                                                                                    |

\*i valori evidenziati nelle immagini sono a puro titolo di esempio non inserite questi valori nel vostro gestionale

In dettaglio viene evidenziata una riga per ogni riga scartata della fornitura con in dettaglio :

| CF PROPRIETARIO               | il codice fiscale della farmacia                                               |
|-------------------------------|--------------------------------------------------------------------------------|
| COD REGIONE                   | il codice regione della farmacia                                               |
| COD ASL                       | il codice ASL di appartenenza della farmacia che invia i<br>dati               |
| COD SSA<br>PARTITA IVA        | il codice ASL della farmacia<br>Partita Iva della farmacia                     |
| DATA EMISSIONE                | la data di emissione del documento fiscale                                     |
| DOCUMENTO FISCALE DISPOSITIVO | Id del dispositivo su cui è stato stampato lo scontrino                        |
| DOCUMENTO FISCALE NUMERO      | il numero del movimento di vendita della farmacia                              |
| CODICE ERRORE                 | il codice errore inerente al motivo dello scarto della riga<br>della fornitura |
| DESCRIZIONE ERRORE            | il motivo di errore inerente dello scarto della riga della<br>fornitura        |

Le ultime due colonne della visualizzazione indicano il motivo dell'errore.

# F.A.Q.- DOMANDE FREQUENTI

# • Gli invii del 730 li devo fare?

**NO** a regime il gestionale ha già provveduto a fare gli invii ogni primo giorno lavorativo utile dopo il 6 del mese successivo (Gennaio è stato spedito al 6 di febbraio e così via)

# • Ma l'invio dei dati è obbligatorio?

**SI**, dal 01/01/2016 è obbligatorio, in seguito all'entrata in vigore del D.Lgs 175/2014, l'invio al Sistema tessera sanitaria dei dati delle spese detraibili certificate dallo scontrino parlante o fattura.

# • Ho un dubbio di avere inviato un periodo lo posso re-inviare?

**NO**, prima di re-inviare un periodo occorre verificare che non sia già presente un altro invio per lo stesso periodo successivo a quello scartato. <u>In caso di dubbi contattate l'assistenza</u> <u>Farmaline</u>

# • Ho un invio evidenziato in giallo cosa vuol dire?

Un invio evidenziato in giallo significa che la fornitura del periodo **È STATA ACCETTATA**, ma esistono degli errori che possono variare dal codice fiscale errato, al codice fiscale non presente in archivio, all'importo troppo alto etc. Per verificarli seguire le istruzioni di pagina 4

#### • Ho un invio evidenziato in Rosso cosa vuol dire?

Un invio evidenziato in rosso significa che la fornitura del periodo <u>È STATA SCARTATA</u>. <u>Prima di procedere con un nuovo invio verificare che non sia già presente un altro invio per</u> <u>lo stesso periodo successivo a quello scartato</u>.

#### • Qual è il periodo che devo inviare?

Il periodo che deve essere inviato è dal 01.06.2024 al 30.06.2024. A regime il gestionale ha già provveduto a fare gli invii ogni primo giorno lavorativo utile dopo il 6 del mese successivo (Gennaio è stato spedito al 6 di febbraio e così via)

#### • Entro quando devo fare l'invio?

L'invio deve essere effettuato per il primo semestre 2024 entro il 30 Settembre 2024.

#### • Se non faccio l'invio in tempo posso recuperare?

**NO**, se l'invio del primo semestre 2024 non viene effettuato entro e non oltre il il 30 Settembre 2024 non sarà più possibile inviare i dati.